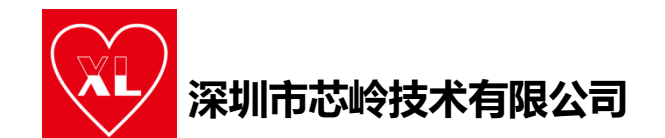

# ST\_LINK 使用手册

|    | 目录        |   |
|----|-----------|---|
| 1. | 概述        | 1 |
| 2. | 驱动安装      | 2 |
| 3. | . 代码下载与调试 | 5 |
| 4. | _ 固件升级步骤: | 8 |
| 5. | 常见问题排查    | 8 |

#### 1. 概述

ST-LINK /V2 指定的 SWIM 标准接口和 JTAG / SWD 标准接口,其主要 功能有:

<u>编程功能</u>:可烧写FLASH ROM、EEPROM、AFR 等;

<u>编程性能</u>:采用 USB2.0 接口,进行 SWIM / JTAG / SWD

下载,下载速度快;

仿真功能: 支持全速运行、单步调试、断点调试等各种调试方法,

可查看IO 状态,变量数据等;

仿真性能:采用 USB2.0 接口进行仿真调试,单步调试,断点调试,反应速度快

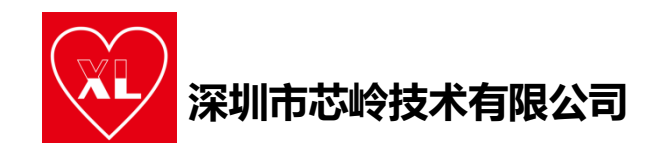

### 2. 驱动安装

第一步:打开下载器的资料文件夹,找到ST-LINK 驱动文件,所在的 文件夹双击dpinst\_amd64.exe 可执行文件,这个要根据自己电脑系统 位数来选择的。

| 名称                       | 修改日期             | 类型            | 大小           |
|--------------------------|------------------|---------------|--------------|
| 📒 amd64                  | 2023/2/15 15:28  | 文件夹           |              |
| <b>1</b> x86             | 2023/2/15 15:28  | 文件夹           |              |
| ≪ dpinst_amd64           | 2010/2/8 21:36   | 应用程序          | 665 KB       |
| <b>≋</b> dpinst_x86 32 位 | 2010/2/8 20:59   | 应用程序          | 540 KB       |
| stlink_dbg_winusb        | 2014/1/21 10:03  | 安装信息          | 4 KB         |
| stlink_VCP               | 2013/12/10 15:08 | 安装信息          | 3 KB         |
| stlink_winusb_install    | 2013/5/15 15:33  | Windows 批处理文件 | 1 KB         |
| stlinkdbgwinusb_x64      | 2014/1/21 10:14  | 安全目录          | 11 KB        |
| stlinkdbgwinusb_x86      | 2014/1/21 10:14  | 安全目录          | 11 KB        |
| stlinkvcp_x64            | 2013/12/10 15:08 | 安全目录          | 9 <b>K</b> B |
| stlinkvcp x86            | 2013/12/10 15:09 | 安全目录          | 9 KB         |

第二步:这个驱动安装非常的简单,依次点击 NEXT 或者下一页即可。

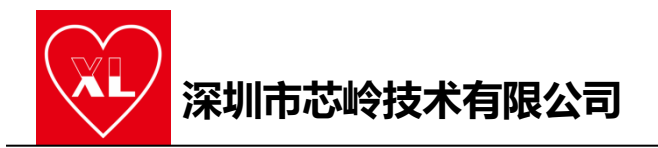

Device Driver Installation Wizard

| Welcome to the Device Driver<br>Installation Wizard!<br>This wizard helps you install the software drivers that some<br>computers devices need in order to work. |
|----------------------------------------------------------------------------------------------------|
| To continue, click Next.<br><上一步(B) 下一页(N) > 取消                                                                                                    |

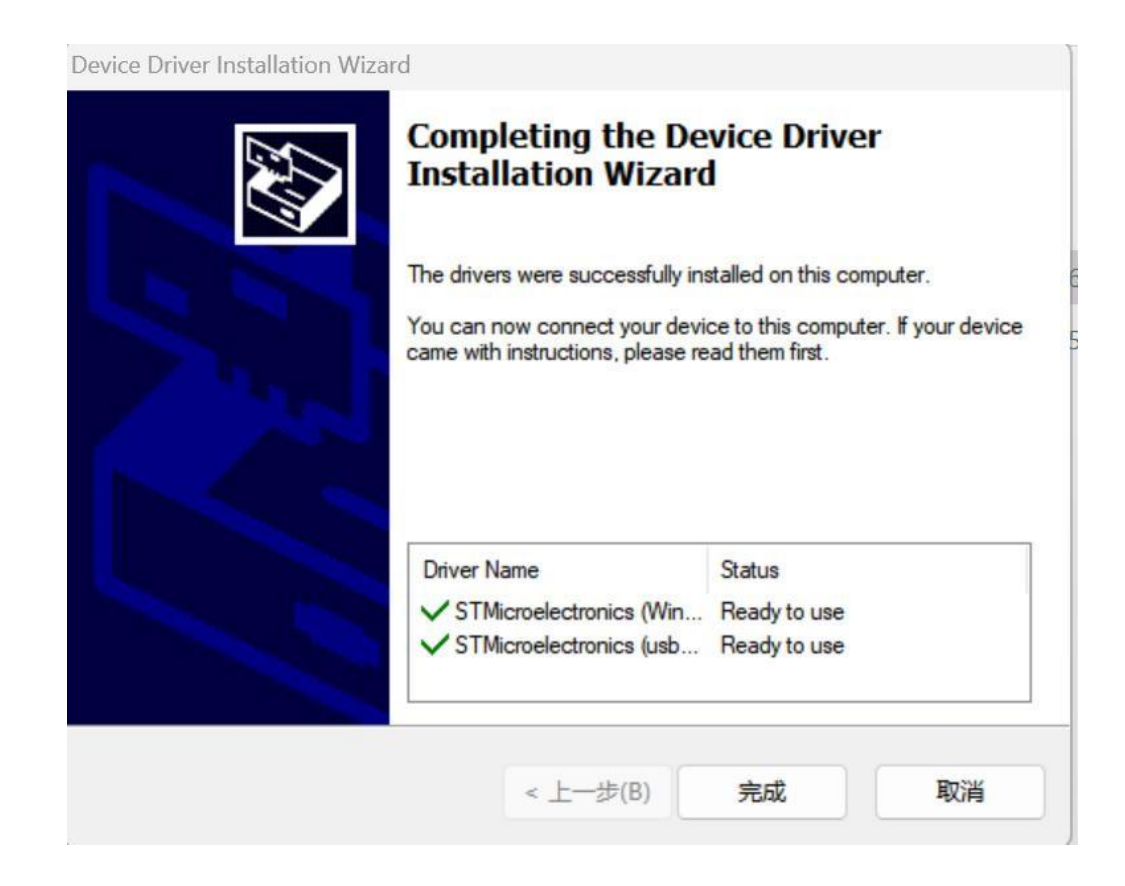

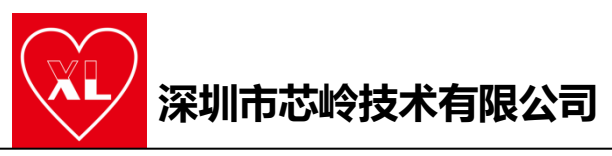

第三步:安装完成后查看是否成功安装 ST-link 驱动;可以在设备管

理器里查看。

| 🛃 iš | 法备管       | 管理器               | — | $\times$ |
|------|-----------|-------------------|---|----------|
| 文件   | (F)       | 操作(A) 查看(V) 帮助(H) |   |          |
| -    |           |                   |   |          |
| × 📲  | LA        | PTOP-FEBBH1B4     |   | <br>_    |
| >    | 1         | 安全设备              |   |          |
| >    |           | 处理器               |   |          |
| >    | -         | 磁盘驱动器             |   |          |
| >    | 5         | 存储控制器             |   |          |
| >    | 8         | 打印队列              |   |          |
| >    | 9         | 电池                |   |          |
| >    | $\square$ | 固件                |   |          |
| >    | -         | 计算机               |   |          |
| >    |           | 监视器               |   |          |
| >    |           | 键盘                |   |          |
| >    | 8         | 蓝牙                |   |          |
| >    | AN        | 人体学输入设备           |   |          |
| >    | Ĩ.        | 软件设备              |   |          |
| >    | ľ         | 软件组件              |   |          |
| >    | 4         | 声音、视频和游戏控制器       |   |          |
| >    |           | 鼠标和其他指针设备         |   |          |
| >    | Ÿ         | 通用串行总线控制器         |   |          |
| ~    | Ŷ         | 通用串行总线设备          |   |          |
|      |           | Camera DFU Device |   |          |
|      |           | STM32 STLink      |   |          |
| >    | -10       | 图像设备              |   |          |
| >    |           | 网络适配器             |   |          |
| >    |           | 系统设备              |   |          |
| >    |           | 显示适配器             |   |          |
| ×    | 1         | 音频输入和输出           |   |          |
|      |           |                   |   |          |

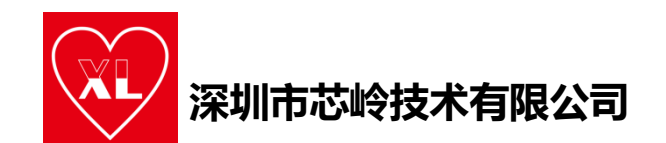

## 3. 代码下载与调试

SWD 接法:

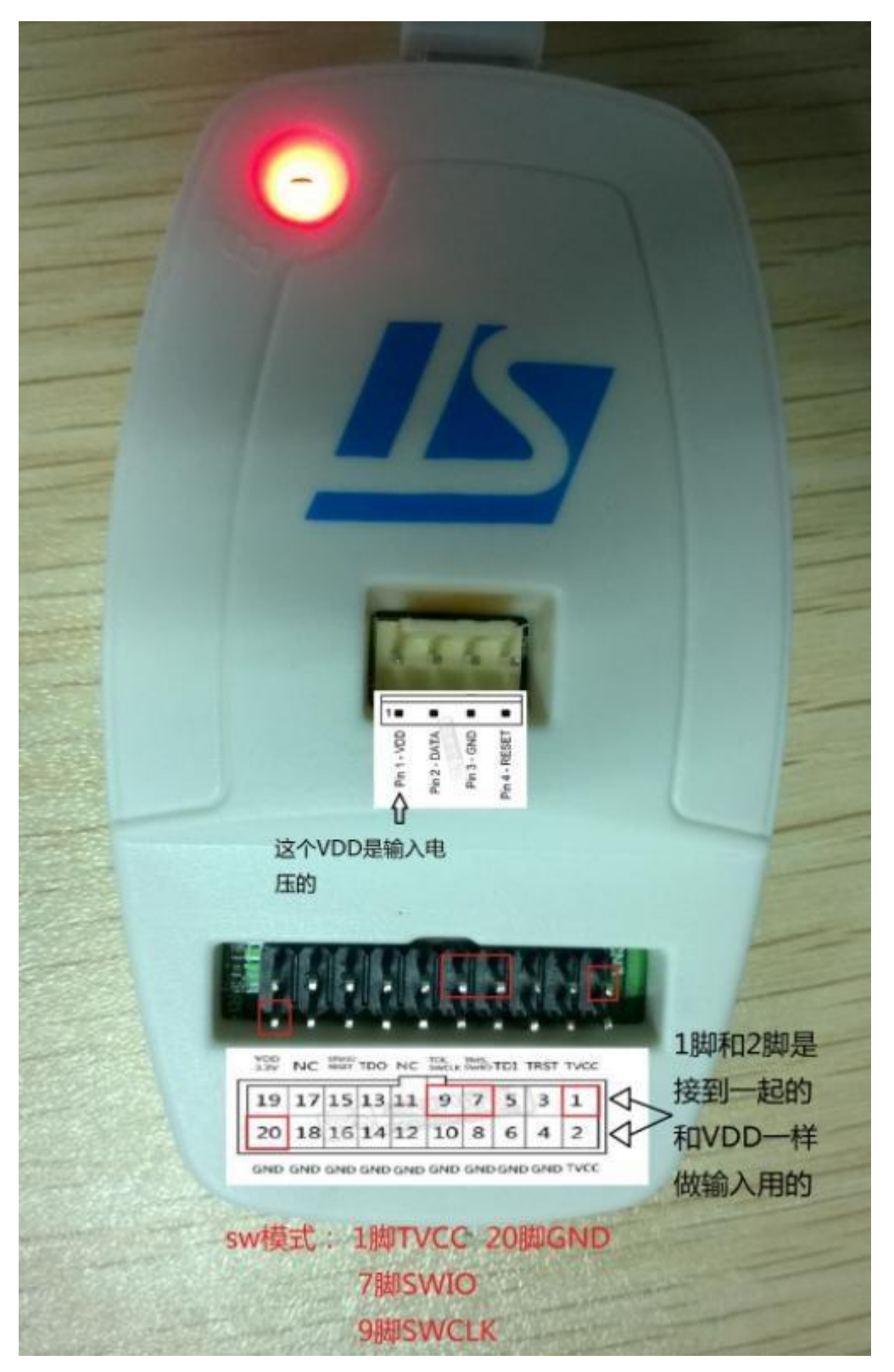

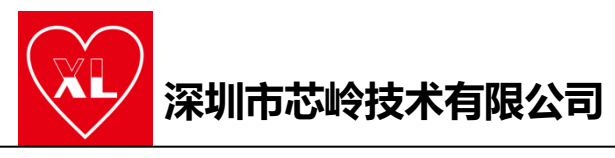

DEBUG 配置:

### 1.选择ST\_LINK 下载器

| n (word)          | 🖁 Options for Target 'Project'                                                                | ×                                                                      |
|-------------------|-----------------------------------------------------------------------------------------------|------------------------------------------------------------------------|
| n(volu)           | Device   Target   Output   Listing   User   C/C++                                             | Asm Linker Debug Utilities                                             |
| 始化所有外<br>nit()    | C Use <u>Simulator</u> <u>with restrictions</u> <u>Settings</u><br>☐ Limit Speed to Real-Time | © Use: ST-Link Debugger ▼ Settings                                     |
| ED_Init();<br>(1) | ✓ Load Application at Startup ✓ Run to main() Initialization File:                            | ✓ Load Application at Startup     ✓ Run to main() Initialization File: |
| Dela 16           | Edit                                                                                          | 3 Edit                                                                 |
| _GPIO_Tog(        | Restore Debug Session Settings                                                                | Restore Debug Session Settings                                         |
|                   | Preakpoints Toolbox                                                                           | I Breakpoints I Toolbox                                                |
|                   | ☑ Watch Windows & Performance Analyzer                                                        | ✓ Watch Windows                                                        |
| lef LED函<br>cam 无 | Memory Display Viswer                                                                         | I ✓ Memory Display Vewer                                               |
| val 无             | CPU DLL: Parameter:                                                                           | Driver DLL: Parameter:                                                 |
| TED Toit          | SARMCM3.DLL -REMAP                                                                            | SARMCM3.DLL                                                            |
| IIII              | Dialog DLL: Parameter:                                                                        | Dialog DLL: Parameter:                                                 |
| InitTypeDe        | DARMCM1.DLL pCM0+                                                                             | TARMCM1.DLL pCM0+                                                      |
| RCC_GPIO          | Warn if outdated Executable is loaded                                                         | Warn if outdated Executable is loaded                                  |
| 给化GPIOAS          | Manage Component V                                                                            | newel Description riles                                                |
|                   |                                                                                               |                                                                        |

2. 点击settings选择接口方式为SW模式,时钟频率不要选太快。

| W-DP        |
|-------------|
| W-DP        |
| Dov         |
|             |
|             |
|             |
|             |
| AP: 0       |
|             |
|             |
|             |
|             |
|             |
|             |
|             |
|             |
| oad Options |
| -           |

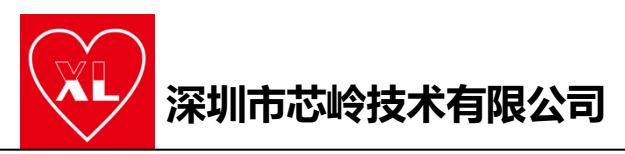

3. 添加烧写算法:

| Download                         | Function<br>C Erase Full Chip<br>Erase Sectors<br>Do not Erase | v I⊽ Program<br>I⊽ Verify<br>I⊽ Reset an | d Run                        | for Algorithm                      | ze: 0x0800 |  |
|----------------------------------|----------------------------------------------------------------|------------------------------------------|------------------------------|------------------------------------|------------|--|
| Programm<br>Descript<br>PY32F0xx | on 20kB Flash                                                  | Device Size<br>20k                       | Device Type<br>On-chip Flash | Address Range<br>08000000H - 08004 | FFFH       |  |
|                                  |                                                                |                                          |                              |                                    |            |  |
| 1                                |                                                                |                                          | Star                         | rt: Si                             | ze:        |  |

Reset and run 可选可不选,不选时下载完程序要按复位键程序才会运

行;勾选了程序下载完成后会自动运行。

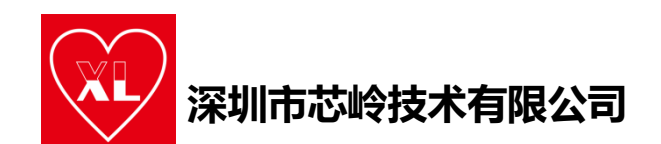

## 4. 固件升级步骤:

第一步:打开文件夹,双击exe可执行文件:

| 名称                      | 修改日期                                 | 类型          | 大小       |     |
|-------------------------|--------------------------------------|-------------|----------|-----|
| USBDriver               | 2023/2/15 16:09                      | 文件夹         |          |     |
| Error                   | SI-Link Upgrade                      |             |          | ×   |
| ST-LINKIII-KEIL_SWO.dll |                                      |             | S 39     | Pal |
| ST-LinkUpgrade          | Device Connect                       | STM32       | 1.00     | 1   |
| STLinkUS Driver.dll     | 1                                    |             |          |     |
| 🗋 stm32f10x5Loader.bin  | Firmware Version: V2.J31.S7 STM32+ST | M8 Debugger |          |     |
| stm32f10xLoader.bin     | Upg the firmware to V2.J31.S7        | Yes >>:     | >>       |     |
| stm32F20xLoader.bin     |                                      |             |          |     |
| stm32I15xLoader.bin     |                                      |             | <b>`</b> |     |
| stm32wLoader.bin        |                                      |             |          |     |
|                         |                                      |             |          |     |

第二步: 点击 Device Connect 按钮,如果点击 Device Connect 提示错误,可以尝试插拔一下 ST\_LINK 上的 USB(断电再上电)再点击 Device Connect 即可。

第三步:点击 YES 按钮,稍等片刻就看到提示安装完成了。

### 5. 常见问题排查

在这个位置出现以下错误提示:

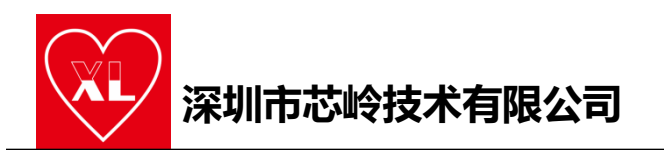

| Serial     2216150D12163i       HW Version:     V2       FW Version:     V0J0S0       Port:     SW       Max     1.8MHz       Add     Delete       Update     IR len:                                                                                                    | Unit: ST-LINK/V2           | <u> </u>   |          | Error          |                       |              | Move        |
|----------------------------------------------------------------------------------------------------|----------------------------|------------|----------|----------------|-----------------------|--------------|-------------|
| HW Version:     V2       FW Version:     V0J0S0       Port:     SW       Max     1.8MHz       Max     1.8MHz       Connect & Reset Options     Cache Options                                                                                                    | Serial 221                 | 6150D12163 | SWDIO    | ST-LINK US     | B communication error | n -          | Up          |
| FW Version:       V0J0S0         Port:       SW         Max       1.8MHz         Max       1.8MHz         Connect & Reset Options       Cache Options         Debug       Cache Options                                                                                                    | HW Version: V2             |            |          |                |                       |              | Dow         |
| Port: SW  Max 1.8MHz Add Delete Update IR len: Debug Connect & Reset Options Cache Options Download Options Cache Options Download Options                                                                                                    | FW Version: V0J            | 0S0        | G Auto   | matic Datactic |                       | P            |             |
| Max     1.8MHz     Add     Delete     Update     IR len:       Debug     Connect & Reset Options     Cache Options     Download Options                                                                                                    | Port: SW                   | -          | C Man    | ual Configurat | ion Device Name:      |              |             |
| Debug<br>Connect & Reset Options<br>Cache Options<br>Download Options                                                                                                    | Max 1.8                    | MHz •      | Add      | Delete         | Update IR len:        |              |             |
|                                                                                                    | )ebug<br>Connect & Reset ( | Options    |          | 1              | Cache Options         | ⊂ Download O | otions      |
| Connect: Normal   Reset: Autodetect  Connect: Normal  Reset: Autodetect  Connect: Cache Code  Reset: Autodetect  Connect: Cache Code  Reset: Cache Code  Reset: Cache Code Reset: Cache Code Reset: Cache Code Reset: Cache Co | Connect: Normal            | Reset:     | Autodete | ect 🔹          | Cache Code            | □ Verify Co  | de Download |
| ✓ Reset after Connect                                                                                                    | Reset after Cor            | nnect      |          |                | V Cache Memory        | Download     | I to riasii |

1.提示 No target connected,原因就是板子没有独立供电导致的。

2.提示 ST-LINK USB communication error,升级一下固件即可。